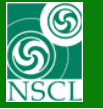

# version 8.3.14

# \* Update of the Kinematics calculator

Increase of the Kinematics plot distribution dimension

Transportation of some dialog parameters to "Static"

### Three possible reaction places

entrance of the target middle of the target exit of the target

### **\*** New Option: For Kinematics plots use energy values

after reaction at entrance of detectors

The code operates under MS Windows environment and provides a highly user-friendly interface. It can be freely downloaded from the following internet addresses:

1

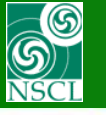

# **Update of the Kinematics calculator**

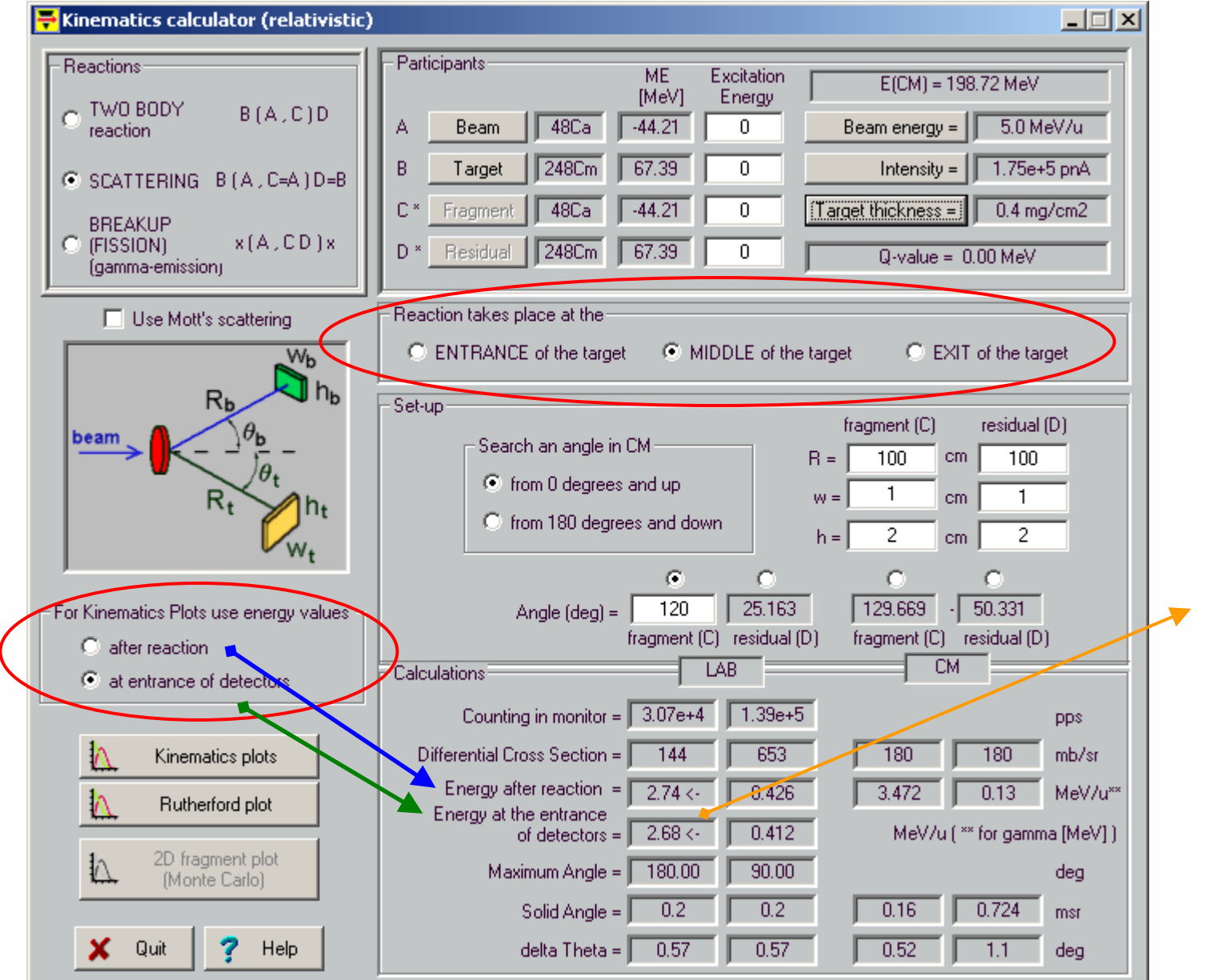

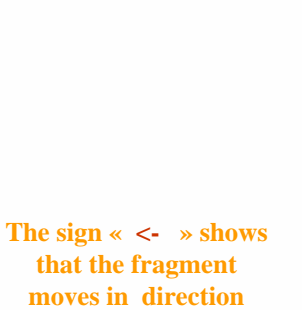

MICHIGAN STATE

UNIVERSITY

that the fragment moves in direction backward to the projectile.

Note: Lab Fragment angle is set to 120 degrees

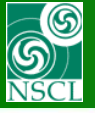

# **Energy plots after reaction**

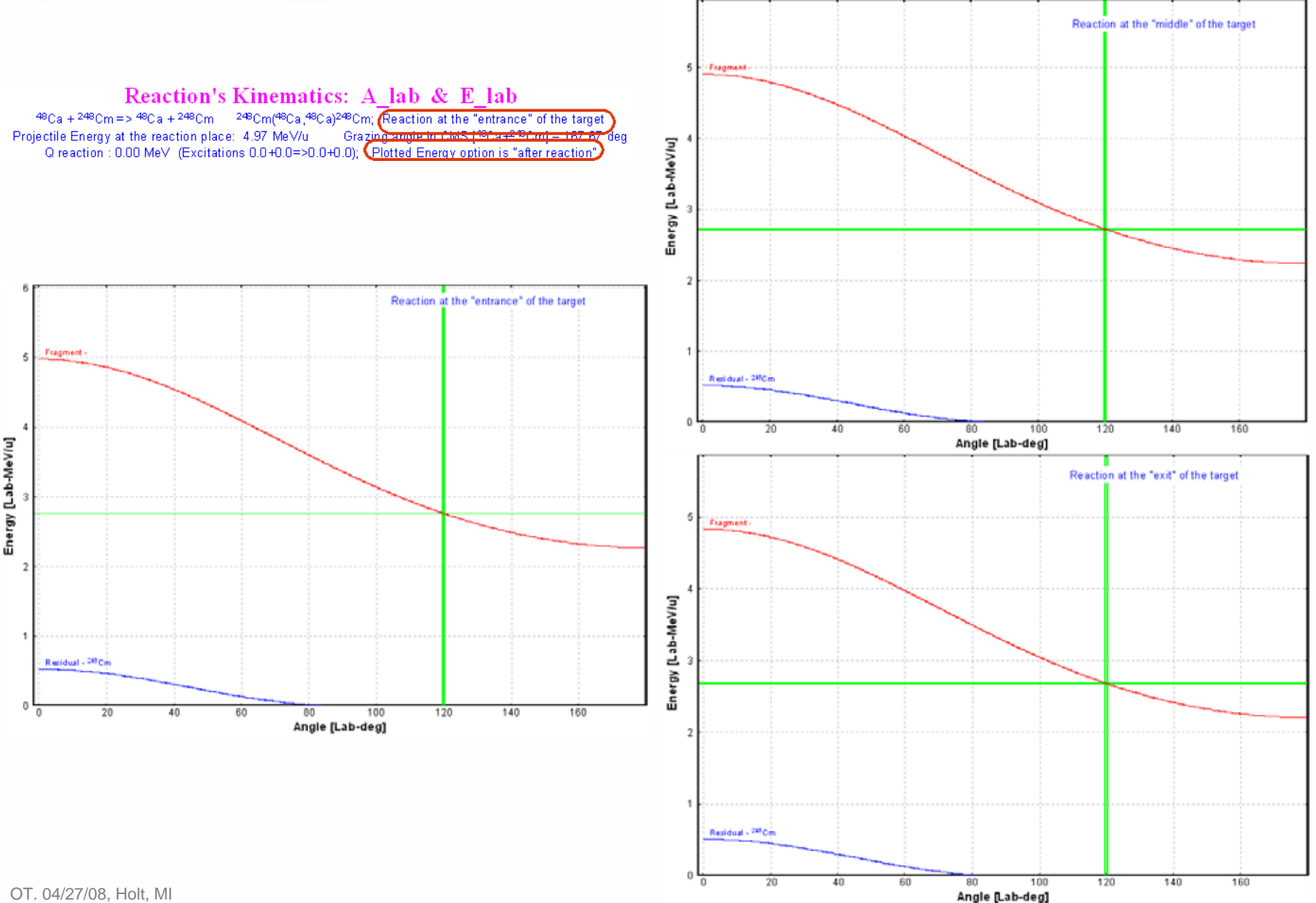

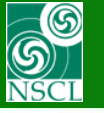

# **Energy plots at entrance of detectors**

#### MICHIGAN STATE UNIVERSITY Ε.

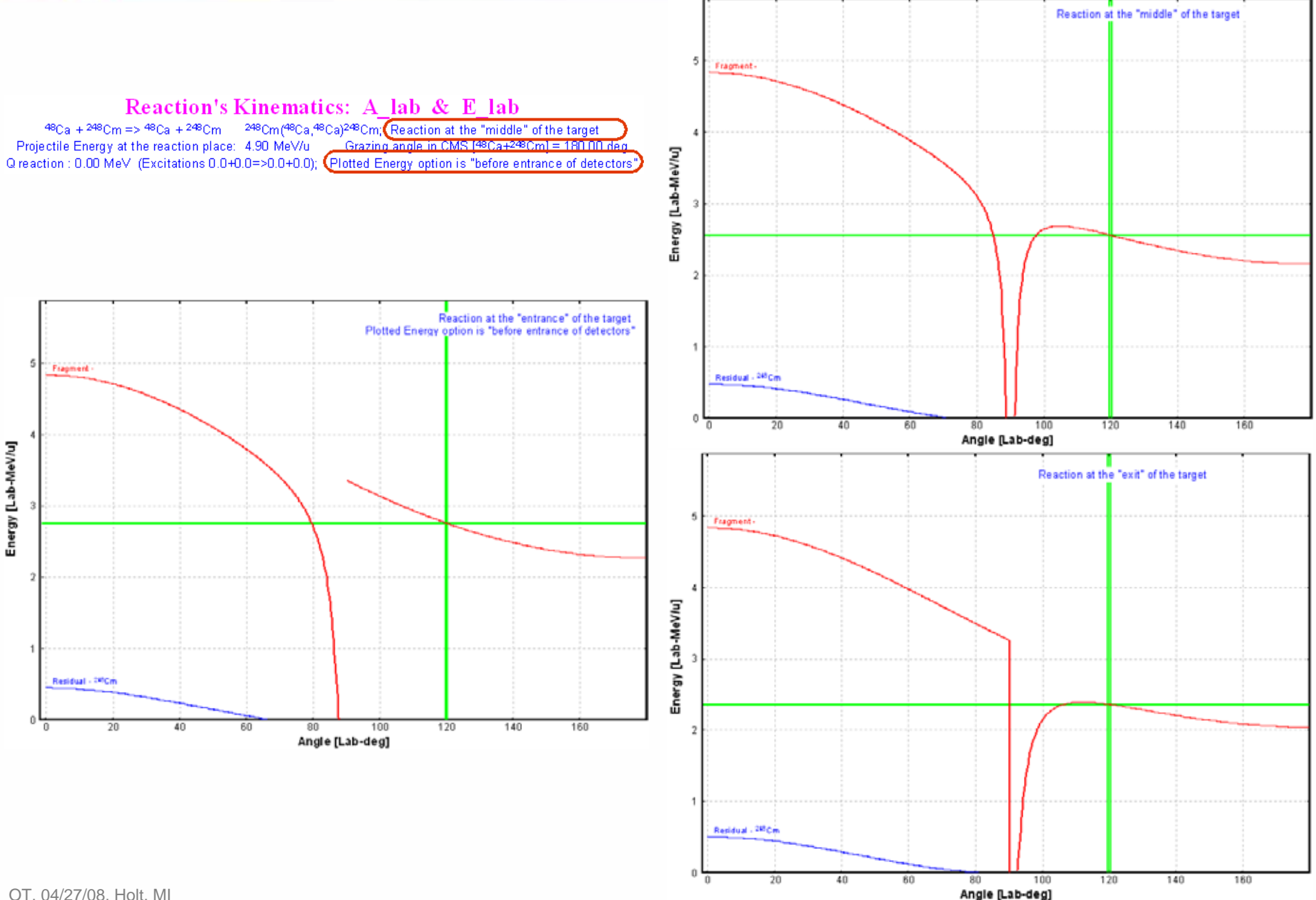

OT. 04/27/08, Holt, MI

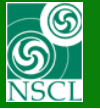

**Fragment Energy Plot** 

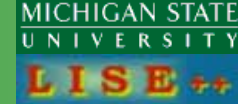

# Fragment (48Ca)

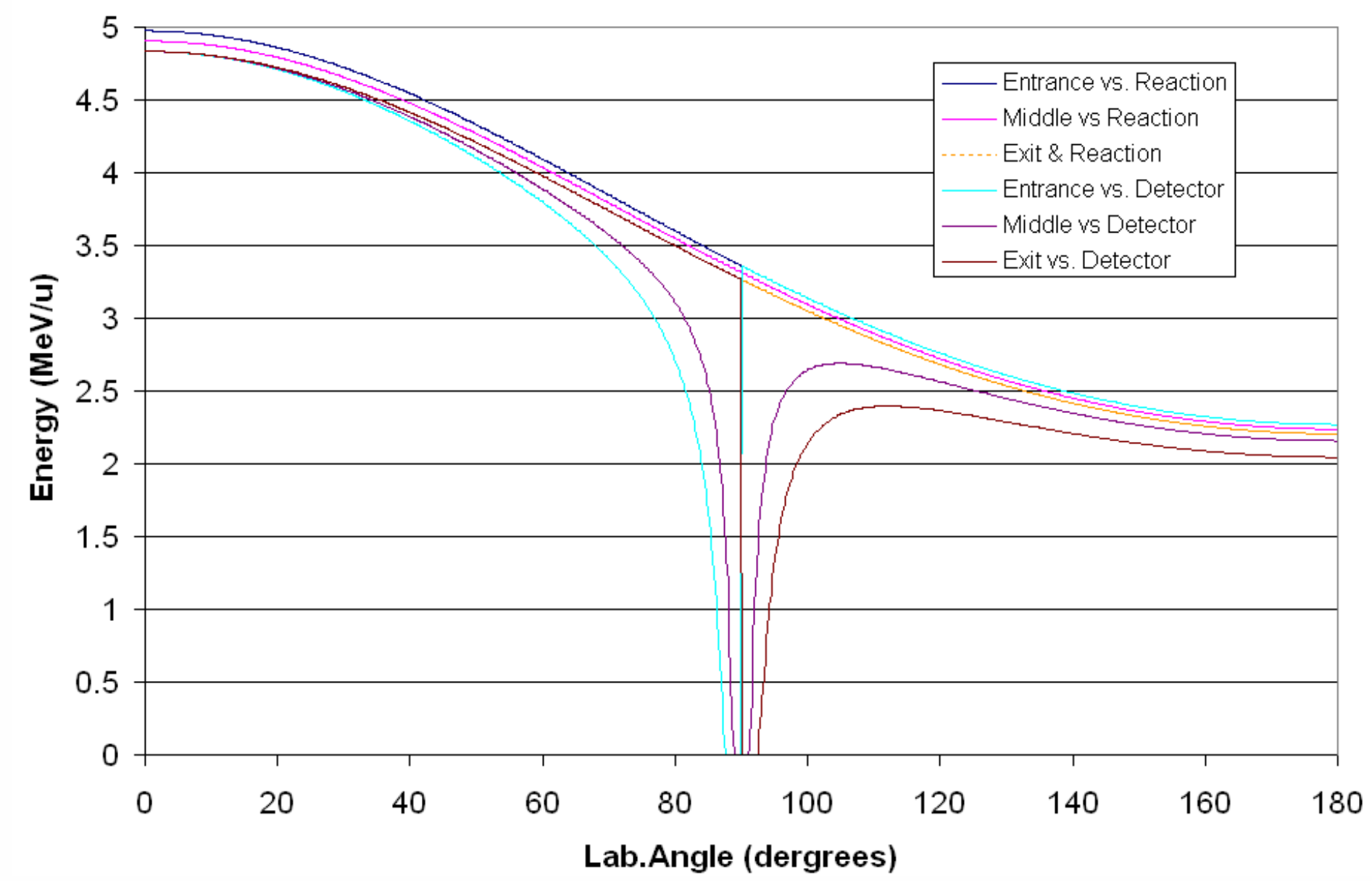

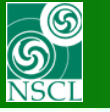

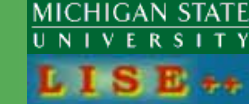

## Fragment (48Ca)

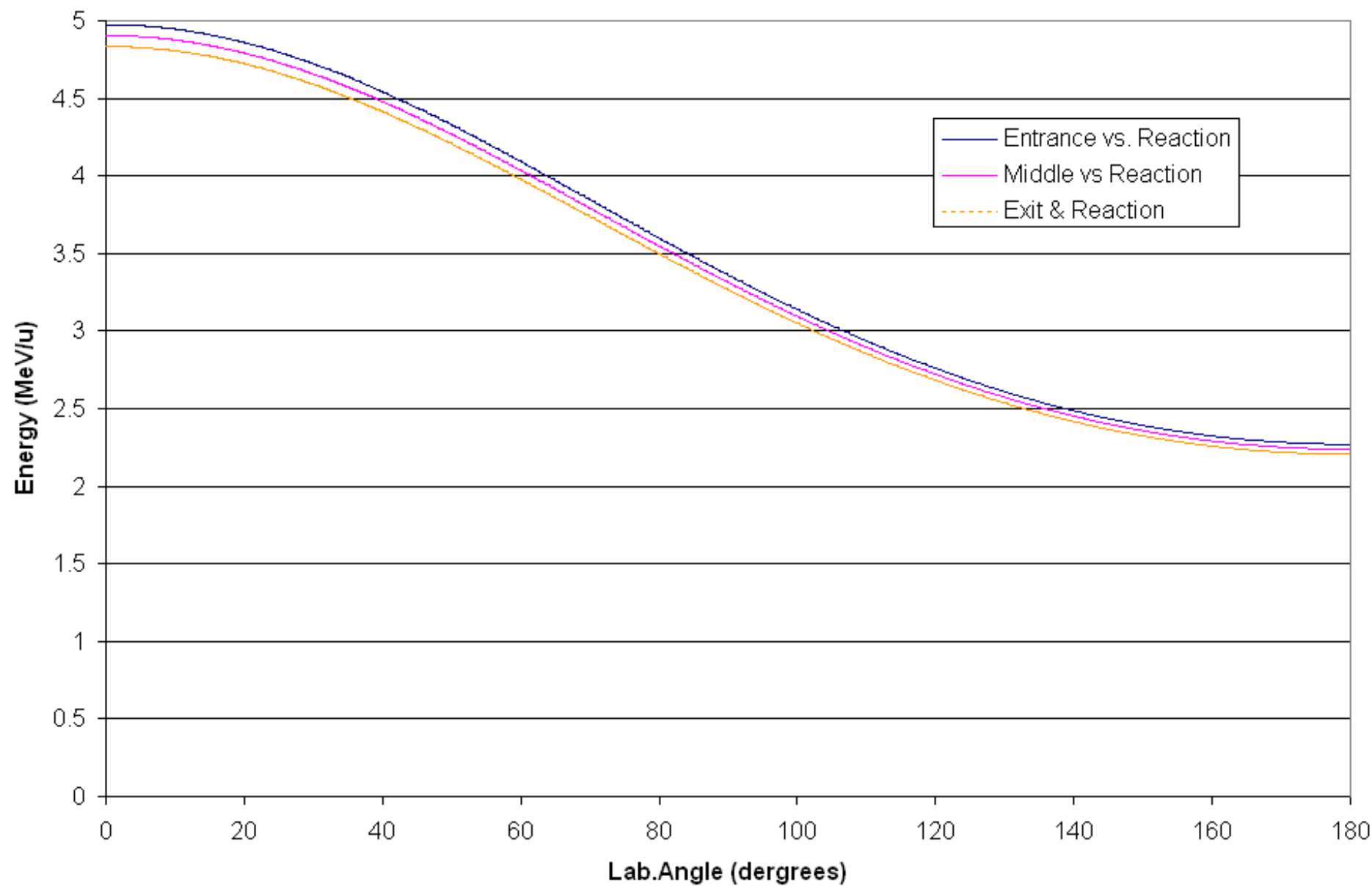

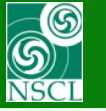

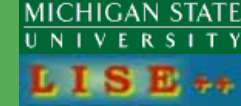

Fragment (48Ca)

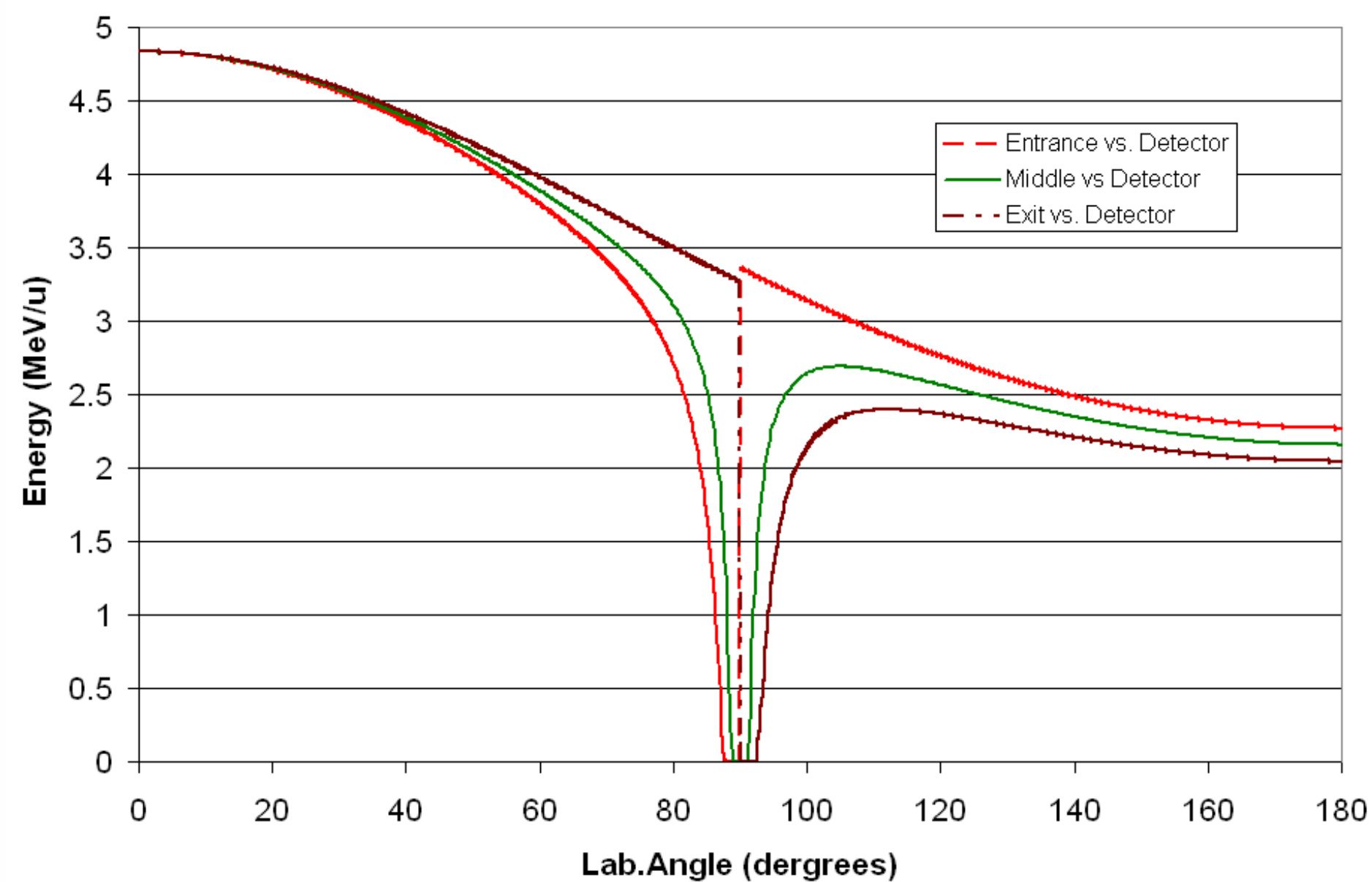

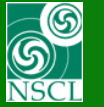

# **Residual Energy Plot**

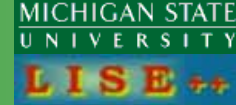

#### Residues (248Cm)

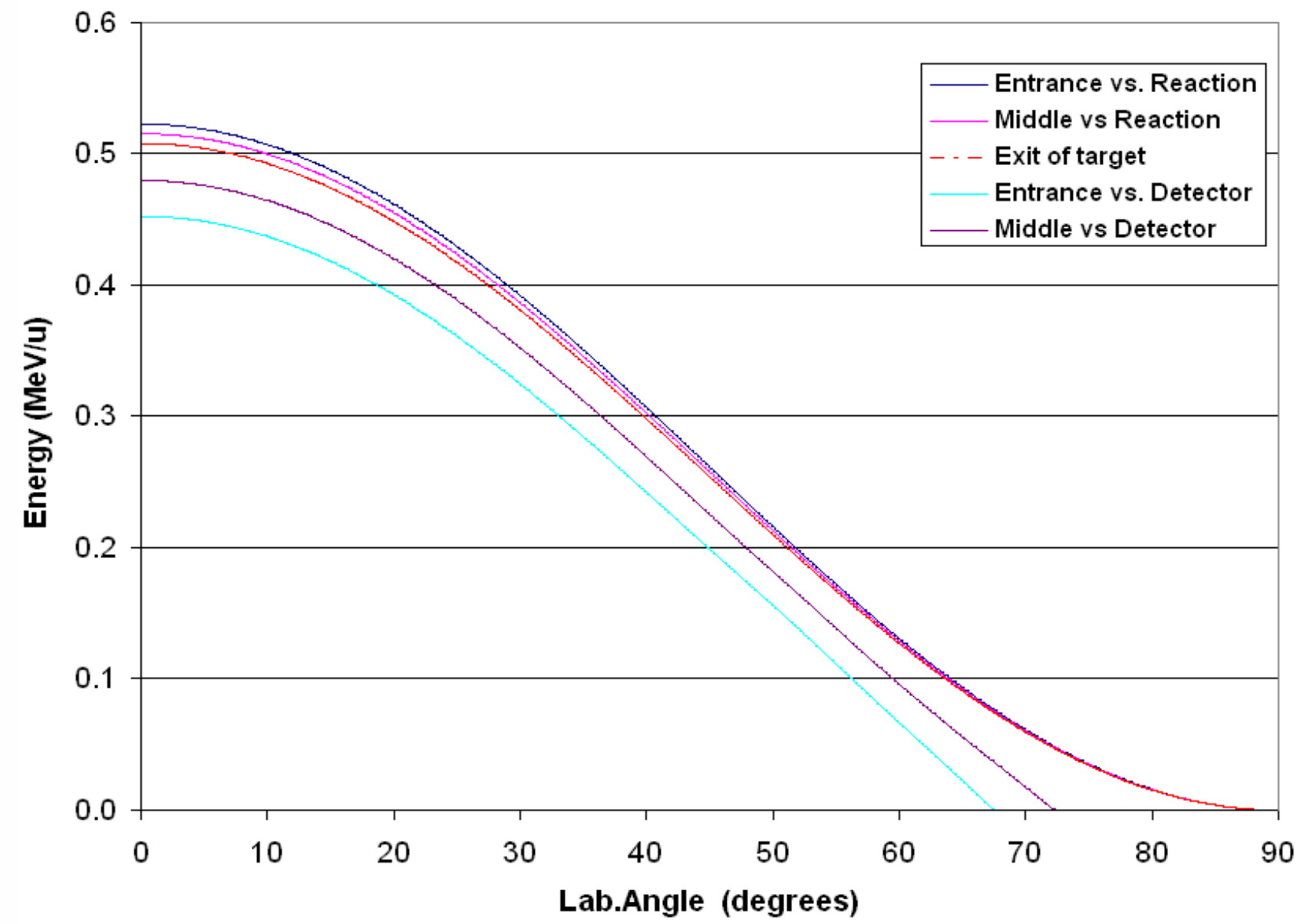